## iB4070 安裝 Windows 8.1 透過無線 LAN 連線連接印表機之驅動程式步驟

\*\*注意:安裝驅動程式前請勿接駁 USB 線,以免系統發生錯誤\*\*

點擊以下連結下載有關之驅動程式 https://hk.canon/zh\_HK/support/0100610601/3

下載及安裝步驟

1. 按一下「下載」。下載完成後開啟該檔案安裝

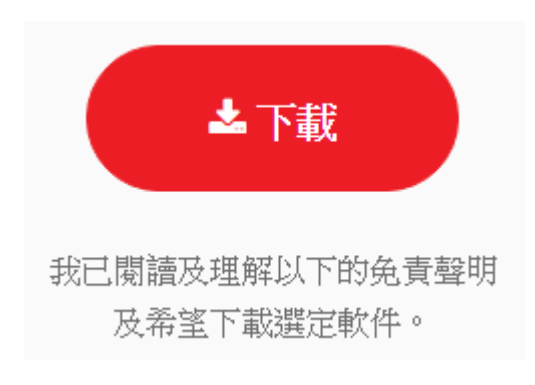

2. 按「下一步」

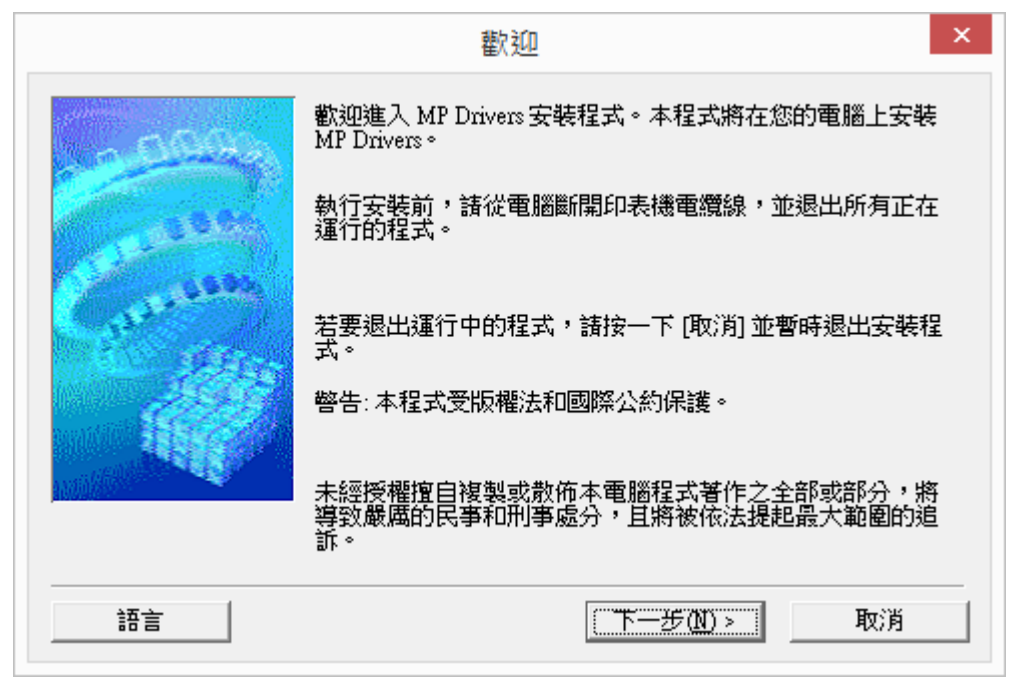

3. 選擇「亞洲」,按「下一步」

|                           | 選擇居住地                                             | × |
|---------------------------|---------------------------------------------------|---|
| - 600                     | 選擇居住地,然後按一下 [下一步]。                                |   |
| Constanting of the second | 居住地(£):<br>美國,加拿大,拉丁美洲<br>歐洲,中東,非洲<br>克洲<br>太平洋地區 |   |
|                           |                                                   |   |
|                           |                                                   |   |
|                           | <上一步(B) 下一步(M) > 取消                               |   |

4. 按「是」

|                                                                                          |                                                                                                    | ^                                                                                                    |
|------------------------------------------------------------------------------------------|----------------------------------------------------------------------------------------------------|----------------------------------------------------------------------------------------------------|
| 注意:在安裝本官方許可軟體                                                                            | 節,請您閱讀本文件。                                                                                                    |                                                                                                    |
| 本使用許可協定是您與 Canor.<br>許可協定 (以後提及的軟體和<br>軟體程式、相關的電子或在緣<br>圖示和其他數碼格式的創作及<br>(簡稱「內容資料」) 的協定。 | a Inc. 之間的許可協定,是關於<br>內容資料共同簡稱「官方許可<br>終于冊及更新 (統稱「軟體」);<br>後更新,包括使用軟體透過網購<br>Canon 公司位於 30-2 Shimom<br>pan (簡稱「Canon」)。 | 、随同本最終使用者<br>軟體」)提供給您的<br>和/或文字、影像、<br>系網路獲取的資料<br>aruko 3-chome、<br>、 、 、 、 、 、 、 、 、 、 、 、 、 、 、 、 、 、 |
| 1 1079-811 1 1 08300 1 40-80111 1 193                                                    |                                                                                                    |                                                                                                    |

## 5. 正在安裝,請稍候

| 安裝       |  |
|----------|--|
| 正在註冊程式資訊 |  |
|          |  |

6. 選擇「透過無線 LAN 連接使用印表機(W)」,按「下一步」

| 連接方法                                                                                                    | × |
|----------------------------------------------------------------------------------------------------|---|
| 選擇印表機連接方法。<br><ul> <li>● 透過無線 LAN 連接使用印表機(W)<br/>選擇該選項可以透過無線 LAN 連接使用印表機。</li> <li>○ 透過 USB 使用印表機(U)<br/>選擇該選項可以透過 USB 使用印表機。</li> </ul> |   |
| 下一步(N) > 取消                                                                                                    |   |

7. 印表機偵測,請稍候

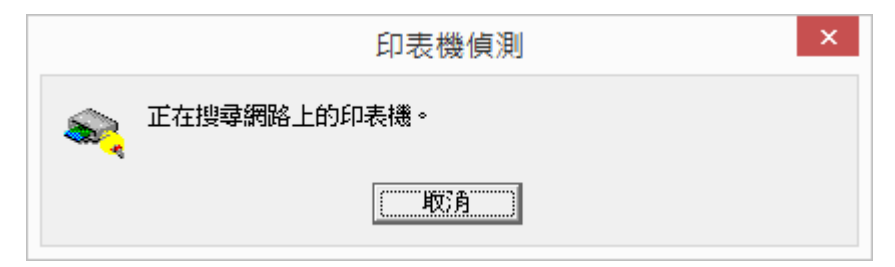

|              | 檢查印表機設定 ×                                                                       |
|--------------|---------------------------------------------------------------------------------|
| Callenses    | 無法在網路上值測到印表機。<br>如果印表機的網路安裝未完成,完成網路安裝,然後按一下[<br>重新值測]。<br>要了解如何設定網路,請按一下[使用說明]。 |
| Carrow Color | 無線 LAN 設定資訊(₩)                                                                  |
|              | 要使用 USB 電纜線安裝網路連接,勾選 [透過 USB 設定網路連<br>接] 並按一下 [下一步]。                            |
|              | ▼ 透過 USB 設定網路連接(U)                                                              |
| 使用說明①        | 重新值測(R) 下一步(N) > 取消                                                             |

8. 如出現以下畫面,請剔選「透過 USB 設定網路連接(U)」,按「下一步(N)」

9. 請使用 USB 電纜線連接印表機和電腦,然後請等候

|                           | 連接電纜線                              |
|---------------------------|------------------------------------|
| AD0000                    | 按以下步驟操作。<br>1. 使用 USB 電纜線連接印表機和電腦。 |
| Constanting of the second |                                    |
| ALC: NOT                  | 2. 諸等待直至值測到印表機。                    |
|                           | 偵測可能需要一段時間。偵測完成後本視窗將自動關<br>閉。      |
|                           |                                    |
|                           |                                    |
|                           |                                    |
| 使用說明①                     | ( 取)角                              |

10. 偵測進行中,請稍候

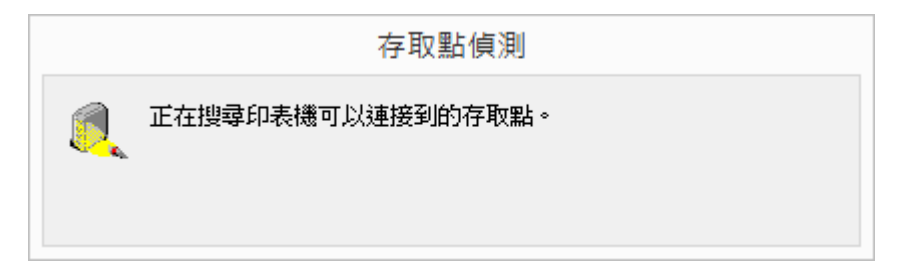

11. 如出現以下畫面請按「是」

|              | 確認連接              | 存取點         |    |
|--------------|-------------------|-------------|----|
| 印表機的<br>定。要約 | り網路連接將透過連<br>繼續嗎? | 接到下列存取點進行   | 討設 |
| 存取點:<br>CH   | K-CC_New          |             |    |
| 如果想到         | 要手動選擇連接存取         | 、點,按一下 [否]。 |    |
|              | 是凶                | 否(N)        |    |

12. 請選擇印表機要連接到的存取點,輸入網路金鑰(路由器之密碼),然後按一下「連接」

| 1000              | 值測到<br>34度 | 的存取點(D):<br>1 tm安 | 存 <b>取</b> 默久箱(SSID) | MAC位址               |    |
|-------------------|------------|-------------------|----------------------|---------------------|----|
| Ser and           | Til        | WPA/WPA2          | Android AP           | Miletz              |    |
|                   | Tu         | WPA/WPA2          | CHK-CC New           |                     | -  |
| 33                | Y.         | WPA/WPA2          | MT Guest             |                     |    |
| 295               | Tu         | WPA/WPA2          | AndroidAP            | Charles and Charles | 1  |
| 1012              | Tu         | WPA/WPA2          | MT_General           |                     |    |
| 1151626           | Tu         | WPA/WPA2          | Guest                |                     |    |
| START OF          | Ta         | WPA/WPA2          | PPO                  | (                   | 1  |
|                   |            |                   | 6833                 | arinan 「重新料         | 38 |
|                   | . 101 19   |                   |                      |                     |    |
| 面(またなる)はなったTereの) | a , #MV/Hd | 加合立利用公式及作用        | 一 [ 〕 〔 〕 〔 〕 〕 〕    |                     |    |
| 要連接到該存取點          |            |                   | 6.54 ap.             |                     |    |
| 要連接到該存取點          |            | 網路                | 金調(広):               |                     |    |
| 要連接到該存取點          |            | 網路                | 金調(広):<br>(MANA)     |                     | _  |

13. 如出現以下畫面,請選擇「使用多個存取點(M)」,然後按「確定」

| 檢查要使用的存取點 ×                                  |  |  |  |  |
|----------------------------------------------|--|--|--|--|
| 值測到具有相同名稱(SSID)並作為選定的存取點的存取點。選擇使用存<br>取點的方式。 |  |  |  |  |
| ○ 使用一個存取點(○) 僅使用您選定的存取點。                     |  |  |  |  |
| ● 使用多個存取點(M)<br>將同時使用所有具有相同名稱(SSID)的存取點。     |  |  |  |  |
| 確定取消                                         |  |  |  |  |

14. 正在與印表機通訊,請稍候

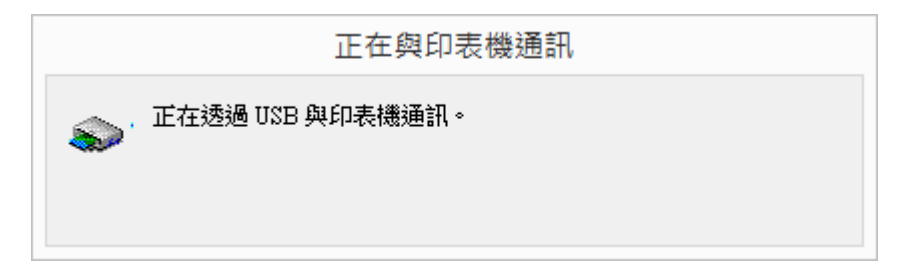

15. 正在註冊印表機驅動程式,請稍候

| 安裝          |
|-------------|
| 正在註冊印表機驅動程式 |
|             |
|             |

16. 請斷開連接到印表機的 USB 電纜線

|                                     | 斷開電纜線              | ×     |
|-------------------------------------|--------------------|-------|
| 20000g                              | 斷開連接到印表機的 USB 電纜線。 |       |
| Constants<br>Constants<br>Constants | 断開電纜線後按一下[下一步]。    |       |
|                                     |                    | 1949  |
|                                     |                    | (11)> |

17. 安裝完成,按「完成」

|                           |                   | 安裝完成                |                    | ×. |
|---------------------------|-------------------|---------------------|--------------------|----|
| 22000                     | 安裝已完成。<br>要檢查安裝結界 | 果,按一下 [檢視安裝結果]      | ]•                 |    |
| Constanting of the second | 型號:<br>SSID:      | Canon iB4000 series |                    |    |
|                           |                   |                     | 檢視安裝結果(⊻)<br>完成(C) |    |

-完-